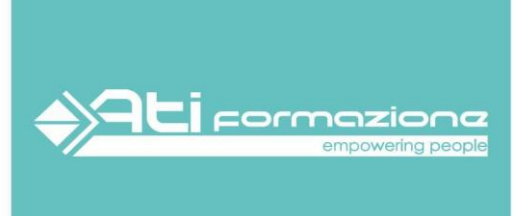

## TUTORIAL PER L'USO DELLA PIATTAFORMA DI E-LEARNING ATI FORMAZIONE

## Link di accesso ai corsi: https://corsionline.atiformazione.it

- Al momento dell'attivazione del corso riceverete un'e-mail automatica da <u>noreply@atiformazione.it</u> contenente le credenziali di accesso provvisorie alla piattaforma e-learning.
- Al primo accesso dovrete procedere con il cambio della password (lo username rimane sempre il vostro codice fiscale).
- In caso di mancata ricezione dell'e-mail consigliamo di controllare anche nello spam/posta indesiderata.
- In caso di smarrimento delle credenziali o di mancata ricezione dell'e-mail potete procedere con il recupero delle suddette tramite il link qui allegato: <u>https://corsionline.atiformazione.it/login/forgot\_password.php</u>.
  Vi sarà sufficiente inserire O il vostro codice fiscale, O il vostro indirizzo e-mail per ricevere un link utile alla rigenerazione della password (lo username rimane sempre il vostro codice fiscale).
  Una volta ripristinata la password, inserire i dati di accesso al seguente link per avviare i corsi: https://corsionline.atiformazione.it
- È preferibile utilizzare come browser predefinito GOOGLE CHROME, MICROSOFT EDGE oppure MOZILLA FIREFOX.

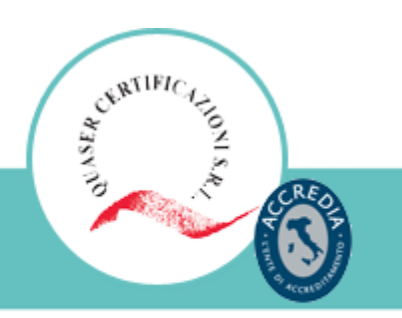

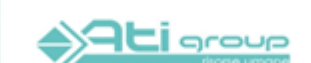

Ati Formazione S.r.I. è una società del gruppo Ati Group Risorse Umane. P.IVA: 03601230133

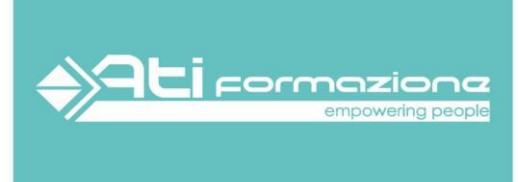

- I Corsi associati all'anagrafica di ciascun utente sono correttamente visibili all'interno della sezione "CURRICULUM FORMATIVO" che si trova in alto a sinistra in dashboard.
- Durante lo svolgimento del corso, affinché la piattaforma registri correttamente il pregresso, è necessario, prima di uscire dal corso, cliccare sul pulsante verde
  **"TORNA AL CORSO"**, posto in alto a sinistra nella pagina. Solo dopo aver effettuato questo passaggio, l'utente potrà disconnettersi dalla piattaforma.
- In caso di blocco dello scorrimento delle slide, l'utente dovrà premere il pulsante "RESUME" e non "RIAVVIA".
- Al fine di consentire il corretto tracciamento delle attività svolte online è necessario che **Javascript, Cookie e Pop-up** risultino attivi e consentiti sul browser in uso (verificare le impostazioni del browser).